## Accessing Your Course Materials

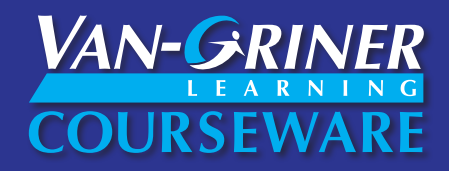

You may come across contact information for DigitalEd Support during the registration process. For the quickest response, we recommend reaching out to Van-Griner Support (support@van-griner.com) as we have worked closely with your instructor and are very familiar with your course.

- 1. Go to https://van-griner.mobius.cloud/login and click Create an Account.
  - a. Use your school email (this does not have to be the same email used to purchase your redemption code).
  - b. Your Group Code is **COM107**.
  - c. Create a password. It must be at least 5 characters.
- 2. Click Submit.
- 3. You'll receive a confirmation link to your email. It will come from DigitalEd support and the subject will be "DigitalEd Möbius Registration Confirmation." You only have 24 hours to click the link in this email. If you miss this window, just start over with creating your account at step 1.
- 4. Find that email and click **Confirm email.** If you cannot find that email, check your junk or spam folders.
- 5. Click Continue. You will see a window that says "Registration complete." Click Log in to Möbius.
- 6. Log in and agree to the terms of use. Close the tab/window.
- 7. Now go to the class link shared with you by your instructor (this is the link that will register you into the correct Summer 2021 class). You will be prompted for a user license, which is the redemption code you've purchased from *https://store2.van-griner.com/product/redemption-code-for-presentations-that-matter-4e-digital/* or the bookstore. (If you do not yet have a code, you can still continue and will be able to request Trial Access.)

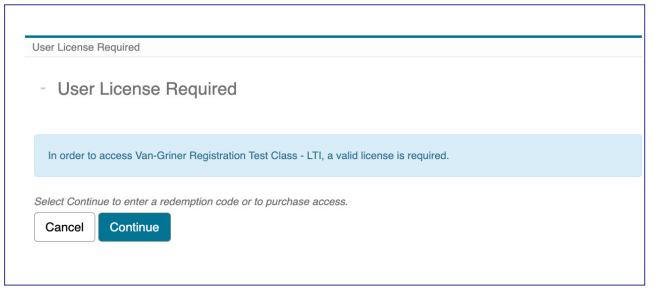

- 8. Click Continue.
- 9. Fill in the registration form and verify the information on the right. Once finished, click **Submit**.

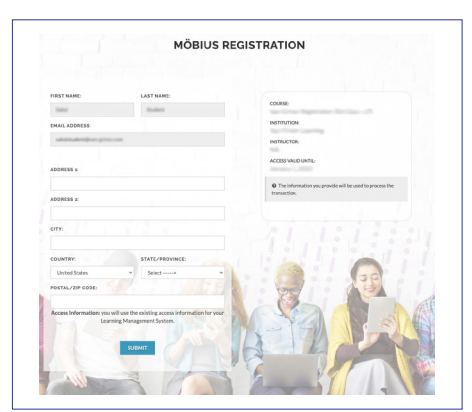

- 10. Your "Payment" on the DigitalEd site is the code you've purchased from https://store2.van-griner.com/product/ redemption-code-for-presentations-that-matter-4e-digital/ or the bookstore.
  - a. You'll also have the option for Trial Access. If you select this, you will need to purchase a redemption code from *https://store2.van-griner.com/product/redemption-code-for-presentations-that-matter-4e-digital/* or the bookstore before the trial ends, 1 week after the class start date. If you choose this option, see the blue box below.
  - b. A redemption code field will appear *if you select No for Trial Access*, or after you've clicked the link in your Trial Access email. You'll need to enter the 16-digit redemption code you purchased from *https://store2.vangriner.com/product/ redemption-code-for-*

| The trial access period ends on No<br>No<br>Yes<br>Please enter the redemption code below and click Submit. | Would you<br>course? All of | like to sign up for complimentary temporary access to this<br>f your work will be retained when you sign up for full acces |
|----------------------------------------------------------------------------------------------------|-----------------------------|----------------------------------------------------------------------------------------------------|
| No Ves Please enter the redemption code below and click Submit.                                             | Th                          | e trial access period ends on                                                                                              |
| Please enter the redemption code below and click Submit.                                                    |                             | No                                                                                                    |
| Please enter the redemption code below and click Submit.                                                    | C                           | Yes                                                                                                    |
|                                                                                                    | Please ente                 | er the redemption code below and click Submit.                                                                             |
| REDEMPTION CODE:                                                                                            | REDEMPTI                    | ON CODE:                                                                                                    |

presentations-that-matter-4e-digital/ or the bookstore, including the dashes. Click **Submit Redemption Code**.

11. After payment, you will get the message "Transaction Complete." You will now be able to login at https://vangriner.mobius.cloud/login (we suggest bookmarking this page!). Once you log in, you'll need to select your class to view the class homepage.

*If you select "Yes" for Trial Access,* you will receive an email from support@digitaled.com with the subject "DigitalEd Möbius Registration Confirmation." Be sure to save that email! At the bottom of that email it says "To provide your redemption code, please click on the following link or copy and paste the link into your browser address bar: ..." *This link is unique to you so you won't be able to get this link from anyone else.* Once you click on that link it will say "Submit Payment to DigitalEd." You can then enter your redemption code WITH the dashes here. Note that there is a "Purchase code" in this email but that is for support only—*it is not your redemption code.* The redemption code needs to be purchased from *https://store2.van-griner.com/product/redemption-code.for-presentations-that-matter-4e-digital/* or the bookstore.

## **Additional Support**

If you have followed the steps above and are still having problems accessing your course, talk with your instructor. If you need additional help, reach out to **support@van-griner.com** or call **419.733.7951.**